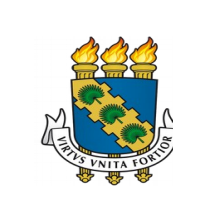

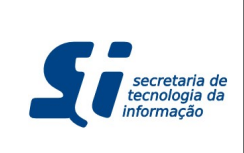

## TUTORIAL - MUDANÇA NO FLUXO DE SOLICITAÇÃO DE HOMOLOGAÇÃO DE DIPLOMA

# TUTORIAL

MUDANÇA NO FLUXO DE SOLICITAÇÃO DE HOMOLOGAÇÃO DE DIPLOMA

Atividades da Coordenação Solicitar Homologação de Diploma Atividades da Biblioteca Acessar o SIGAA (Módulo Stricto Sensu) Listar as Solicitações de Homologação Pendentes Inserir o link para o arquivo no RI (Repositório Institucional) Atividades da PRPPG Concluir Aluno

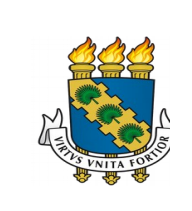

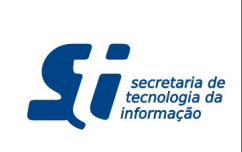

- 1. Atividades da Coordenação
  - a. Solicitar Homologação de Diploma
    - i. Na funcionalidade "Solicitar Homologação de Diploma", deve ser informado, no formulário de solicitação de homologação de diploma, apenas o número do processo, pois o link do arquivo de defesa (que antes era inserido pela Coordenação) ficará por conta da Biblioteca.
    - ii. Caminho da funcionalidade: SIGAA > Portal Coord. Stricto > Aluno > Conclusão > Homologação de Diploma > Solicitar Homologação de Diploma.

| HIRLEY CARM             | IEN DE MOURA  | GOMES                       | Semestre atual: 2015.2                     | Módulos                         | 👘 Caixa Postal | 🍗 Abrir Chamado |   |
|-------------------------|---------------|-----------------------------|--------------------------------------------|---------------------------------|----------------|-----------------|---|
| eslogar)<br>DORD DE POS | GRAD EM REC H | IDRICOS (11.00.01.19.05.01) |                                            | Alterar E-mail/Senha            | Q Ajuda        |                 |   |
| Cadastros               | 🐉 Aluno       | 🕂 Turmas   🔒 Matrículas     | 🔍 Consultas 🗋 Relatórios   💻 Pág           | ina WEB Outros                  |                |                 |   |
| PORTAL D                | O COORDENA    | DOR STRICTO > SOLICIT       | TAR HOMOLOGAÇÃO DE TRABALHO                | FINAL > BUSCAR DISC             | ENTE           |                 |   |
|                         |               |                             | INFORME OS CRITÉRIO                        | S DE BUSCA                      |                |                 |   |
|                         |               | Matrícula:                  |                                            |                                 |                |                 |   |
|                         |               |                             |                                            |                                 |                |                 |   |
|                         |               | Nome do                     |                                            |                                 |                |                 |   |
|                         |               | Siscente:                   | %a%                                        |                                 |                |                 |   |
|                         |               | Programa:                   | PROGRAMA DE PÓS-GRADUAÇÃO<br>HÍDRICOS)     | EM ENGENHARIA CIVIL (RE         | CURSOS         |                 |   |
|                         |               |                             | Buscar Cance                               | lar                             |                |                 |   |
|                         |               |                             | The Manager Details of the                 | Coloriana Disconta              |                |                 |   |
|                         |               |                             |                                            | Selecionar Discente             |                |                 |   |
|                         | Matrícula     | Aluno                       | SELECIONE ABAIXO O DI                      | ISCENTE (S)                     |                | Status          |   |
| M                       | STRADO EM     | ENGENHARIA CIVIL (REC       | CURSOS HÍDRICOS) - FORTALEZA               | - MESTRADO ACADEMICO            | <b>)</b>       |                 |   |
|                         | 9918043       | ALEX MIRANDA DE ARAU        | IJO                                        |                                 |                | DEFENDIDO 🎯     |   |
|                         | 146250        | ROSIEL FERREIRA LEME        |                                            |                                 |                | DEFENDIDO 🎯     |   |
|                         | 342241        | WAGNER JOSÉ DA SILVA I      | MENDES                                     |                                 |                | DEFENDIDO 🎯     |   |
|                         |               |                             | 3 discente(s) encon                        | trado(s)                        |                |                 |   |
|                         |               |                             | Portal do Coordenad                        | or Stricto                      |                |                 |   |
|                         |               | SIGAA   2010-3              | 2015 - Secretaria de Tecnologia da Informa | cão - UFC - (85) 3366-9999 - si | 3bdastrk01     |                 | 1 |

#### iii.

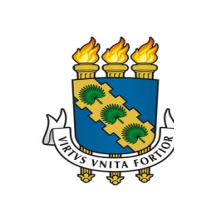

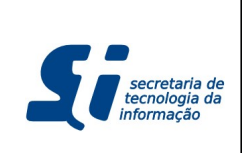

## TUTORIAL - MUDANÇA NO FLUXO DE SOLICITAÇÃO DE HOMOLOGAÇÃO DE DIPLOMA

iv.

| Discontos                                                                                             |                                                                                                    |
|----------------------------------------------------------------------------------------------------|----------------------------------------------------------------------------------------------------|
| Discente:                                                                                             | 342241 - WAGNER JOSE DA SILVA MENDES                                                                                                    |
| Linha de Pesquisa:                                                                                    |                                                                                                    |
| Área de Concentração:                                                                                 | RECURSOS HÍDRICOS                                                                                                    |
| Data da Defesa:                                                                                       | 31/10/2014                                                                                                    |
| Grande Área:                                                                                          |                                                                                                    |
| Área:                                                                                                 |                                                                                                    |
| Sub-Area:                                                                                             |                                                                                                    |
| Especialidade.                                                                                        | 1793109 - IRAN EDUARDO LIMA NETO                                                                                                    |
| Banca:                                                                                                | GEORGE LEITE MAMEDE - UNILAB                                                                                                    |
| Local:                                                                                                | AUDITÓRIO DO DPTO. DE ENGENHARIA HIDRÁULICA E AMBIENTAL                                                                                                    |
| DADOS DO TRABALHO                                                                                     |                                                                                                    |
| Título: <sup>A</sup> U                                                                                | ADAPTACAO DO MODELO DE STREETERPHELPS PARA MODELAGEM DA QUALIDADE DA AGUA EM<br>JMA GRANDE BACIA SEMIARIDA.                                                                                                    |
| A<br>a<br>b<br>b<br>b<br>c<br>c<br>c<br>c<br>c<br>c<br>c<br>c<br>c<br>c<br>c<br>c<br>c<br>c<br>c<br>c | A legislacao brasileira determina um conjunto de características químicas, físicas e biologicas que a<br>gua deve possuir de acordo com o uso a que se destina. Nesse contexto, um dos principais<br>problemas relacionados a qualidade da agua e o lancamento de efluentes nao tratados nos corpos<br>nidricos. No estudo destes lancamentos, a modelagem matematica da qualidade da agua e uma<br>mportante ferramenta que pode ser utilizada pelos gestores de recursos hidricos. Com este<br>objetivo, esse trabalho apresenta uma adaptacao do modelo classico de Streeter-Phelps para<br>modelagem de Oxigenio Dissolvido (OD) e Demanda Bioquímica de Oxigenio (DBO) na bacia do<br>Alto Jaguaribe (area de 25.000 km2), Estado do Ceara. A adaptacao do modelo consistiu na<br>esolucao numerica das equacoes diferenciais de Streeter-Phelps, considerando o efeito de vazoes<br>norementais e lancamentos de esgoto ao longo dos trechos, assim como a variabilidade das<br>secoes dos rios e tributarios. Para calibracao do modelo, incluindo o ajuste dos coeficientes de<br>eaearacao (K2) e remocao de DBO (Kd), foram utilizados os dados do Plano de Gerenciamento das<br>dyaas da Bacia do Rio Jaguaribe. Os resultados da calibracao mostraram que esse modelo<br>implificado representou bem o balanco entre OD e DBO em uma grande bacia semiarida,<br>apresentando um bom ajuste para os dois parametros. Para OD, o erro medio foi de 8,44% e<br>6,04% para o fim e inicio da estacao chuvosa, respectivamente. Ja para DBO, os erros foram de<br>L8,51% e 30,43% para as duas estacoes, respectivamente. Nos dois periodos, o OD manteve-se<br>lentro dos padroes para Classe 2 da resolucao CONAMA 357/2005 em todo o trecho e a DBO<br>ofiringiu este limite em um pequeno trecho proximo a cidade de Taua. Com o modelo ja calibrado,<br>oi fieta a atualizacao da populacao com os dados de 2014 e simulados dois cenarios: estiagem<br>com reducao pela metade das vazoes do rio Jaguaribe e seus tributarios; e, implantacao de<br>sestacoes de tratamento de esgoto com remocao de 80% de DBO em todas as sedes. As<br>imulacoes apresentar |
| Número do Processo da UFC:*                                                                           | P1234/56-82                                                                                                    |
|                                                                                                    | Cadastrar Cancelar                                                                                                    |
|                                                                                                    |                                                                                                    |
|                                                                                                    | " Campos de preenchimento obrigatorio.                                                                                                    |
|                                                                                                    | Portal do Coordenador Stricto                                                                                                    |

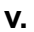

| UFC - SIGAA - Sistema Integrado de Gestão de Ati                    | vidades Acadêmicas                              |                                    | Temj                   | po de Sessão: 01:30 | SAIR    |
|---------------------------------------------------------------------|-------------------------------------------------|------------------------------------|------------------------|---------------------|---------|
| SHIRLEY CARMEN DE MOURA GOMES                                       | Semestre atual: 2015.2                          | 🎯 Módulos                          | 🚯 Caixa Postal         | 🍗 Abrir Chamado     |         |
| (Deslogar)<br>COORD DE POS-GRAD EM REC HIDRICOS (11.00.01.19.05.01) |                                                 | 祋 Alterar E-mail/Senha             | 🥥 Ajuda                |                     |         |
| <ul> <li>Homologação realizada com sucesso!</li> </ul>              |                                                 |                                    |                        | (x) fechar mer      | nsagens |
| Portal do Coordenador Stricto > Homologar Tra                       | ABALHO FINAL                                    |                                    |                        |                     |         |
| Clique aqui para gerar: Requisiç                                    | ão para Confecção de Di<br>Portal do Coordenado | ploma e Formulário pa<br>r Stricto | ra Cadastro de Dissert | ação                |         |
| SIGAA   2010-2015 - Secre                                           | taria de Tecnologia da Informaçã                | io - UFC - (85) 3366-9999 - si3    | Bbdastrk01             |                     |         |

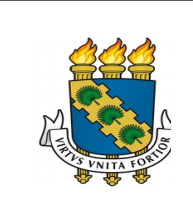

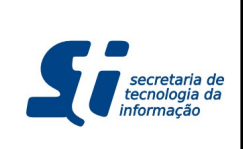

- vi. O aluno, que estava com status "Defendido", terá seu status alterado para "Em Homologação", conforme já ocorria antes da mudança.
- vii. É disparado um e-mail para os servidores da biblioteca que possuem o papel "BIBLIOTECA\_HOMOLOGACAO\_DIPLOMAS", para que tomem ciência de que devem inserir o link para o arquivo no RI (Repositório Institucional).

## 2. Atividades da Biblioteca

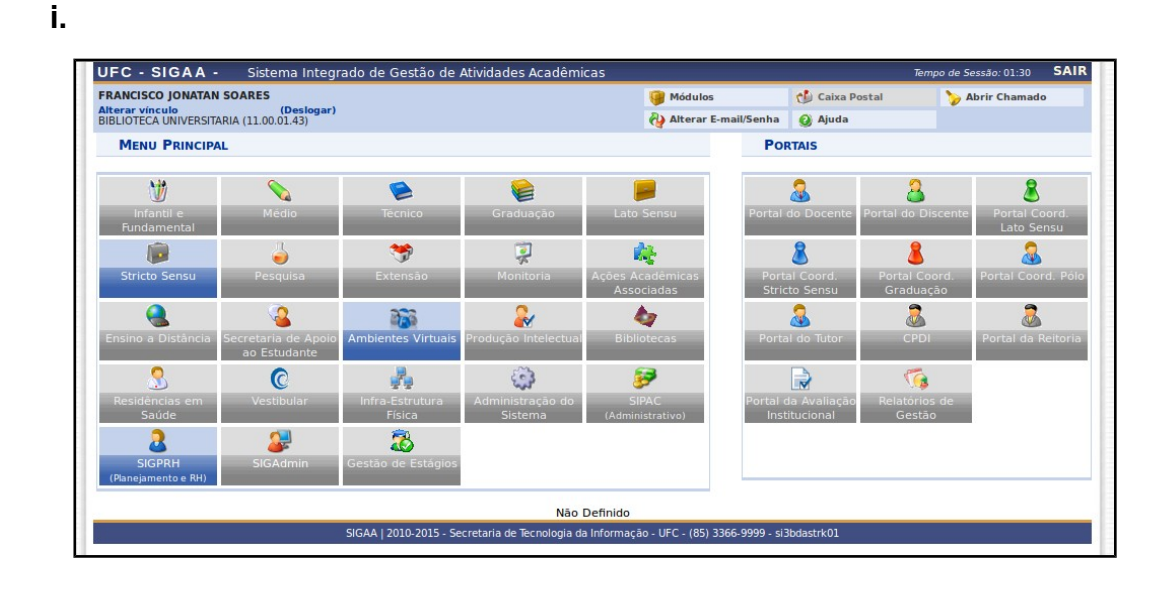

a. Acessar o SIGAA (Módulo Stricto Sensu)

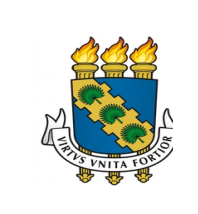

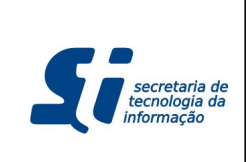

**b.** Listar as Solicitações de Homologação Pendentes

| UFC - SIGAA - Sistema Integrado de Gestão de Atividades Academicas Tempo de Sessão: 01:30 P |                        |                        |                |                 |  |  |
|---------------------------------------------------------------------------------------------|------------------------|------------------------|----------------|-----------------|--|--|
| RANCISCO JONATAN SOARES                                                                     | Semestre atual: 2015.2 | 🤴 Módulos              | 付 Caixa Postal | 🍃 Abrir Chamado |  |  |
| IBLIOTECA UNIVERSITARIA (11.00.01.43)                                                       |                        | 🖓 Alterar E-mail/Senha | 🥝 Ajuda        |                 |  |  |
| PRÓ-REITORIA DE PESQUISA E PÓS-GRADUAÇÃO                                                    |                        |                        |                |                 |  |  |
| Diplomas                                                                                    |                        |                        |                |                 |  |  |
| 🗄 Homologação de Diplomas                                                                   |                        |                        |                |                 |  |  |
| Solicitações de Homologação Pendentes                                                       |                        |                        |                |                 |  |  |
|                                                                                             |                        |                        |                |                 |  |  |
|                                                                                             |                        |                        |                |                 |  |  |
|                                                                                             |                        |                        |                |                 |  |  |
|                                                                                             |                        |                        |                |                 |  |  |
|                                                                                             |                        |                        |                |                 |  |  |
|                                                                                             |                        |                        |                |                 |  |  |
|                                                                                             |                        |                        |                |                 |  |  |
|                                                                                             |                        |                        |                |                 |  |  |
|                                                                                             |                        |                        |                |                 |  |  |
|                                                                                             |                        |                        |                |                 |  |  |
|                                                                                             |                        |                        |                |                 |  |  |
|                                                                                             |                        |                        |                |                 |  |  |

ii.

| FRANCISCO J                      | ONATAN SOARES                              | Semestre atual: 2015.2        | 🭘 Módulos                | 🍏 Caixa Postal          | 🍗 Abrir Chamado |   |
|----------------------------------|--------------------------------------------|-------------------------------|--------------------------|-------------------------|-----------------|---|
| Alterar víncule<br>BIBLIOTECA UN | o (Deslogar)<br>NIVERSITARIA (11.00.01.43) |                               | 🖓 Alterar E-mail/Senha   | 🕗 Ajuda                 |                 |   |
| STRICTO                          | Sensu > Solicitações de Hom                | IOLOGAÇÃO COM ARQUIVO PENDENT | E                        |                         |                 |   |
|                                  |                                            | SOLICITACÕES DE HOMOLOGAÇÃO   | COM ARQUIVO PENDENT      | E                       |                 |   |
|                                  | Nome do Discente:                          |                               | ·                        |                         |                 |   |
|                                  | Programa:                                  | TODOS                         |                          | •                       |                 |   |
|                                  |                                            | Buscar Car                    | icelar                   |                         |                 |   |
|                                  |                                            |                               |                          |                         |                 | _ |
| Matrícula                        | Aluno                                      | SELECIONE ABAIXO              | O DISCENTE               |                         |                 |   |
| 319314                           | ABDON JOSE MURAD JUNIOR                    | EM HOMOLOGAÇÃO ME             | STRADO EM CIÊNCIAS MÉDIC | O-CIRÚRGICAS            |                 |   |
| 54437                            | JOSE REGES DA SILVA LOBAO                  | EM HOMOLOGAÇÃO DO             | UTORADO EM ENGENHARIA    | CIVIL (RECURSOS HÍDRICO | )S)             |   |
| 361686                           | MAURO CÉSAR DE BRITO SOUSA                 | EM HOMOLOGAÇÃO DO             | UTORADO EM ENGENHARIA    | CIVIL (RECURSOS HÍDRICO | )S)             |   |
| 314508                           | NEUMA MARIA SILVA BUARQUE                  | EM HOMOLOGAÇÃO DO             | UTORADO EM ENGENHARIA    | CIVIL (RECURSOS HÍDRICO | )S)             |   |
| 342241                           | WAGNER JOSÉ DA SILVA MENDES                | EM HOMOLOGAÇÃO ME             | STRADO EM ENGENHARIA CI  | VIL (RECURSOS HÍDRICOS  | )               |   |
|                                  |                                            | Stricto Se                    | 511                      |                         |                 |   |
|                                  |                                            |                               |                          |                         |                 |   |

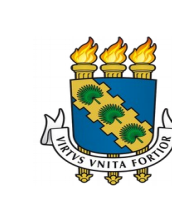

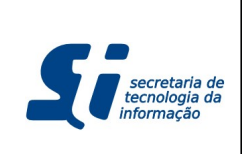

c. Inserir o link para o arquivo no RI (Repositório Institucional)

| OFC - SIGAA -                                                 | Sistema Integrado de G                                                      | estão de Atividades Acadêmicas                                                                                                    |                                                                                                    | T                                                                                                    | empo de Sessão: 01:30                                                                                                    |
|---------------------------------------------------------------|-----------------------------------------------------------------------------|----------------------------------------------------------------------------------------------------|----------------------------------------------------------------------------------------------------|----------------------------------------------------------------------------------------------------|----------------------------------------------------------------------------------------------------|
| FRANCISCO JONATAN S                                           | DARES                                                                       | Semestre atual: 2015.2                                                                                                    | 🎯 Módulos                                                                                                    | 🍏 Caixa Postal                                                                                                    | 🍗 Abrir Chamado                                                                                                    |
| Alterar vinculo<br>BIBLIOTECA UNIVERSITARI                    | (Deslogar)<br>A (11.00.01.43)                                               |                                                                                                    | 🧿 Ajuda                                                                                                    |                                                                                                    |                                                                                                    |
| STRICTO SENSU >                                               | HOMOLOGAR TRABALHO                                                          | FINAL                                                                                                    |                                                                                                    |                                                                                                    |                                                                                                    |
|                                                               |                                                                             |                                                                                                    |                                                                                                    |                                                                                                    |                                                                                                    |
|                                                               |                                                                             | DADOS DA HOMOL                                                                                                    | OGAÇÃO                                                                                                    |                                                                                                    |                                                                                                    |
|                                                               | Discente                                                                    | e: 314508 - NEUMA MARIA SILVA BUARC                                                                                                    | QUE                                                                                                    |                                                                                                    |                                                                                                    |
|                                                               | Orientado<br>Linha de Pesquisa                                              | r:<br>a:                                                                                                    |                                                                                                    |                                                                                                    |                                                                                                    |
|                                                               | Área de Concentração                                                        | SANEAMENTO AMBIENTAL                                                                                                    |                                                                                                    |                                                                                                    |                                                                                                    |
|                                                               | Data da Defesa                                                              | a: 30/03/2015                                                                                                    |                                                                                                    |                                                                                                    |                                                                                                    |
|                                                               | Grande Área                                                                 | a:                                                                                                    |                                                                                                    |                                                                                                    |                                                                                                    |
|                                                               | Area<br>Sub-Área                                                            | a:<br>a.                                                                                                    |                                                                                                    |                                                                                                    |                                                                                                    |
|                                                               | Especialidade                                                               | e:                                                                                                    |                                                                                                    |                                                                                                    |                                                                                                    |
|                                                               | Banca                                                                       | 1286965 - RONALDO FERREIRA DO N<br>1772157 - ANA BARBARA DE ARAUJO<br>E FERNANDO ANTÔNIO JARDIM - UFMG<br>SILVANO PORTO PEREIRA - CAGECE<br>VICENTE DE OLIVEIRA SOUSA NETO -                                                                                                    |                                                                                                    |                                                                                                    |                                                                                                    |
|                                                               | Local: AUDITÓRIO DE PÓS-GRADUAÇÃO EM ENGENHARIA CIVIL (RECURSOS HÍDRICOS)   |                                                                                                    |                                                                                                    |                                                                                                    |                                                                                                    |
| DA                                                            | DOS DO TRABALHO                                                             |                                                                                                    |                                                                                                    |                                                                                                    |                                                                                                    |
| Título: Estudos de Adsorcao de Neurotoxina em Carbono Ativado |                                                                             |                                                                                                    |                                                                                                    |                                                                                                    |                                                                                                    |
|                                                               | Resumo                                                                      | dormencia, paralisia e morte. Alem d<br>podem ser expostos, atraves da ing<br>durante atividades recreativas em agu<br>produtoras destas toxinas. A remocad<br>carvao ativado granular (GAC), mas p<br>Esta pesquisa investigou a cinetica, d<br>duas especies de saxitoxinas, a dc-5<br>coco, com diferentes distribuicoes de<br>cultivo de uma cepa de Cylindrosper<br>do Rio de Janeiro, Brasil. A especie<br>intensidade de luz branca de 75 um<br>um fotoperiodo claro/escuro de 12:12<br>caracteristicas superficiais, numero<br>concentracao de equilibrio foi atingidis<br>segunda ordem melhor representou o<br>carvao com maior volume de mesop<br>rapida, enquanto que dc-ST koi ads<br>realizacao dos estudos, duas metodo<br>foram construidas, uma com deriv<br>metodologia que apresentou o melh<br>sendo, portato o eleito para a detern | le intoxicacao por ingestas<br>estas de agua contaminas<br>uas que tenham sido afetas<br>o destes componentes pode<br>oucos se conhece sobre a a<br>o comportamento da diflus<br>TX e a STX, em quatro a<br>tamanho dos poros. As<br>mopsis raciborskii T3-CR di<br>de CR foi cultivada em m<br>l.m.2.s-1, a uma temperata<br>A sa amostras de carvao fr<br>de iodo e ponto de c<br>a dentro de 24 horas e qu<br>sodos sub-rimentas. Das<br>oros adsorveu mais STX e<br>orvida igualmente em todi<br>logias analiticas em crom<br>acao pre-coluna e outra<br>or limite de deteccao e c<br>ninacao das toxinas durante | d el alimentos, os serer<br>las por floracoes de cia<br>se por floracoes de cia<br>se er realizada por adse<br>inetica e o equilibrio de a<br>mostras GAC a base d<br>toxinas foram obtidas<br>a colecao da lutiversidi<br>elo ASM-1, com pH 8.1<br>a colecao da lutiversidi<br>elo ASM-1, com pH 8.4<br>a colecao da lutiversidi<br>ela ASM-1, com pH 8.4<br>a colecao da lutiversidi<br>ela ASM-1, com pH 8.4<br>com parta a contexita de carregan<br>a sa quatro amostras<br>atografia liquida de ali<br>com derivatizacao po:<br>quantificacao foi o da<br>e o estudo. | is humanos<br>ao cutanea<br>nobacterias<br>orcao sobre<br>o processo.<br>disorcao de<br>e casca de<br>atraves do<br>atraves do<br>atraves do<br>atraves do<br>atraves do<br>atraves do<br>atraves do<br>atraves do<br>atraves do<br>atraves do<br>sobre<br>atraves do<br>atraves do<br>atraves do<br>sobre<br>atraves do<br>atraves do<br>atrave |
|                                                               | Páginas:                                                                    | : 150                                                                                                    |                                                                                                    |                                                                                                    |                                                                                                    |
|                                                               | Link do Arquivo no Pl:                                                      | http://www.repositorio.ufc.br/handle/ri                                                                                                    | ufc/1997                                                                                                    | ?                                                                                                    |                                                                                                    |
|                                                               | Link do Arquivo no ki.                                                      |                                                                                                    |                                                                                                    | -                                                                                                    |                                                                                                    |
|                                                               | Link do Arquivo(BDTD):                                                      |                                                                                                    |                                                                                                    | ?                                                                                                    |                                                                                                    |
| Núm                                                           | Link do Arquivo ilo ki<br>Link do Arquivo(BDTD):<br>ero do Processo da UFC: | P1234/56-81                                                                                                    |                                                                                                    | ?                                                                                                    |                                                                                                    |
| Núm                                                           | Link do Arquivo(BDTD):<br>ero do Processo da UFC:                           | P1234/56-81                                                                                                    | elar                                                                                                    | ?                                                                                                    |                                                                                                    |
| Núm                                                           | Link do Arquivo (BDTD):<br>ero do Processo da UFC: a                        | P1234/56-81<br>Alterar Cance                                                                                                    | elar                                                                                                    | ?                                                                                                    |                                                                                                    |

ii. O link para o arquivo na BDTD continua sendo opcional.

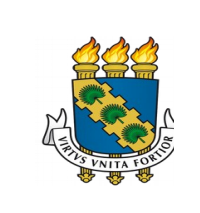

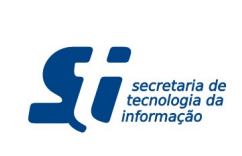

## TUTORIAL - MUDANÇA NO FLUXO DE SOLICITAÇÃO DE HOMOLOGAÇÃO DE DIPLOMA

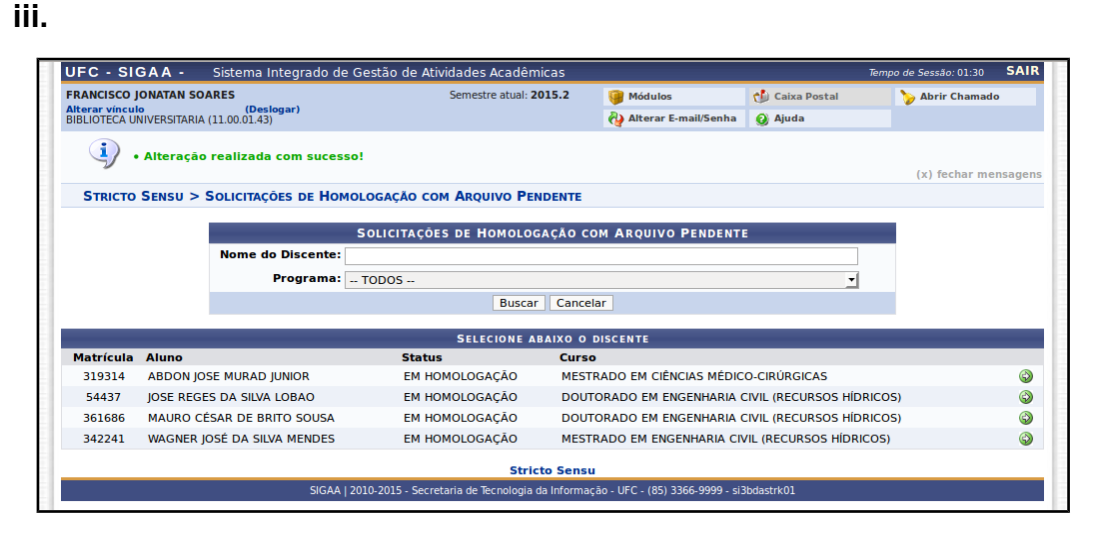

iv. Apenas após a realização desse procedimento, a PRPPG estará apta a concluir o aluno.

## 3. Atividades da PRPPG

## a. Concluir Aluno

- i. Caso um aluno esteja com status "Em Homologação" e o link ainda não tenha sido inserido pela Biblioteca, a funcionalidade de "Concluir Aluno" irá mostrar um "\*" no status do aluno, indicando que não será possível concluir o aluno enquanto a pendência com a biblioteca não tenha sido resolvida.
- **ii. Caminho da Funcionalidade**: SIGAA > Stricto Sensu > Vínculo/Matrículas > Concluir Aluno

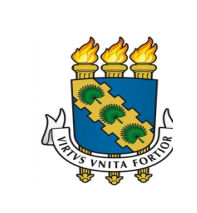

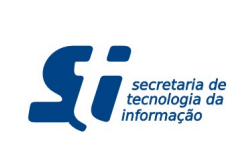

## TUTORIAL - MUDANÇA NO FLUXO DE SOLICITAÇÃO DE HOMOLOGAÇÃO DE DIPLOMA

| RCELIO JOSE MARQUES DOS SANTOS Semestre atual: 2019<br>erar vinculo (Deslogar)<br>IDE CONT ACAD DOS C STRICTO SENSU (11.00.02.42) | 5.2 🎯 Módulos 🔥 Caixa             |                        |
|----------------------------------------------------------------------------------------------------|-----------------------------------|------------------------|
| DE CONT ACAD DOS C STRICTO SENSU (11.00.02.42)                                                                                    |                                   | Postal 🏷 Abrir Chamado |
|                                                                                                    | 投 Alterar E-mail/Senha 🛛 🕢 Ajuda  |                        |
| STRICTO SENSU > CONCLUIR ALUNO > BUSCAR DISCENTE                                                                                  |                                   |                        |
| INFORME OS CRIT                                                                                                    | ÉRIOS DE BUSCA                    |                        |
| Matrícula:                                                                                                    |                                   |                        |
|                                                                                                    |                                   |                        |
| Nome do                                                                                                    |                                   |                        |
| Discente: %jose%                                                                                                    |                                   |                        |
| Buscar                                                                                                    | Cancelar                          |                        |
| 🎒: Visualizar Detalhes                                                                                                    | ③: Selecionar Discente            |                        |
| SELECIONE ABAIXO                                                                                                    | O O DISCENTE (7)                  |                        |
| Matrícula Aluno                                                                                                    |                                   | Status                 |
| DOUTORADO EM ENGENHARIA CIVIL (RECURSOS HIDRICOS) - FORT                                                                          | ALEZA - DOUTORADO                 | * EM                   |
| 54437 JOSE REGES DA SILVA LOBAO                                                                                                   |                                   | HOMOLOGAÇÃO 🎯          |
| MESTRADO EM CIÊNCIAS MÉDICO-CIRÚRGICAS - FORTALEZA - MEST                                                                         | RADO ACADEMICO                    |                        |
| al 319314 ABDON JOSE MURAD JUNIOR                                                                                                 |                                   | * EM<br>HOMOLOGAÇÃO 🎯  |
| MESTRADO EM DIREITO - FORTALEZA - MESTRADO ACADEMICO                                                                              |                                   |                        |
| 341976 JOSÉ IVAN RODRIGUES DE SOUSA FILHO                                                                                         |                                   | EM<br>HOMOLOGAÇÃO 🎯    |
| MESTRADO EM ENGENHARIA CIVIL (RECURSOS HÍDRICOS) - FORTA                                                                          | EZA - MESTRADO ACADEMICO          |                        |
| al 342241 WAGNER JOSÉ DA SILVA MENDES                                                                                             |                                   |                        |
| MESTRADO EM FARMACOLOGIA CLÍNICA (PROFISSIONAL) - FORTAL                                                                          | EZA - MESTRADO PROFISSIONAL       | HomoLookçko            |
| 360187 OSWALDO JOSE QUEIROZ DIAS                                                                                                  |                                   | ΕΜ<br>ΗΟΜΟΙ Ο ΓΑΓΑΛΟ   |
| MESTRADO PROFISSIONAL EM MATEMÁTICA EM REDE NACIONAL (P                                                                           | ROFMAT) - FORTALEZA - MESTRADO PR | ROFISSIONAL            |
| ISAIAS JOSÉ DE LIMA                                                                                                    |                                   | EM<br>HOMOLOGAÇÃO 🎯    |
| I 342703 JOSÉ NOBRE DOURADO JÚNIOR                                                                                                |                                   | EM<br>HOMOLOGAÇÃO 🎯    |
| 7 discente(s)                                                                                                    | encontrado(s)                     |                        |

 iv. Somente poderá ser realizada a conclusão do discente após a Biblioteca incluir o link para o arquivo do trabalho de conclusão no RI.

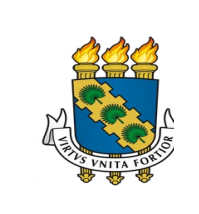

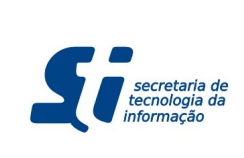

## TUTORIAL - MUDANÇA NO FLUXO DE SOLICITAÇÃO DE HOMOLOGAÇÃO DE DIPLOMA

| NARCELIO JOS                     | E MARQUES D    | OS SANTOS                             | Semestre atual: 2015.2          | Módulos                  | 🔞 Caixa Postal | 🍗 Abrir Chamado       |
|----------------------------------|----------------|---------------------------------------|---------------------------------|--------------------------|----------------|-----------------------|
| Alterar vínculo<br>DIV DE CONT A | CAD DOS C STRI | (Deslogar)<br>CTO SENSU (11.00.02.42) |                                 | Alterar E-mail/Senha     | Ø Ajuda        |                       |
| <b>X</b> •                       | Será possíve   | i concluir o aluno somento            | e após a biblioteca cadastrar c | o arquivo do trabalho de | conclusão.     | (x) fechar men        |
| STRICTO S                        | Sensu > Co     | NCLUIR ALUNO > BUSCAR                 | DISCENTE                        |                          |                |                       |
|                                  |                |                                       | INFORME OS CRITÉRIO             | S DE BUSCA               |                |                       |
|                                  |                | Matrícula:                            |                                 |                          |                |                       |
|                                  |                |                                       |                                 |                          |                |                       |
|                                  |                | Nome do                               |                                 |                          |                |                       |
|                                  |                | Discente:                             | %jose%                          |                          |                |                       |
|                                  |                |                                       | Buscar Cance                    | lar                      |                |                       |
|                                  |                |                                       | 💷: Visualizar Detalhes 🛛 🚳:     | Selecionar Discente      |                |                       |
|                                  |                |                                       | SELECIONE ABAIXO O D            | ISCENTE (7)              |                |                       |
|                                  | Matrícula      | Aluno                                 |                                 |                          |                | Status                |
| DC                               | DUTORADO E     | M ENGENHARIA CIVIL (REC               | URSOS HIDRICOS) - FORTALEZ      | A - DOUTORADO            |                | * 514                 |
|                                  | 54437          | JOSE REGES DA SILVA LOBA              | AO                              |                          |                | HOMOLOGAÇÃO 🎯         |
| м                                | ESTRADO EM     | CIÊNCIAS MÉDICO-CIRÚRG                | ICAS - FORTALEZA - MESTRADO     | DACADEMICO               |                |                       |
|                                  | 319314         | ABDON JOSE MURAD JUNIO                | R                               |                          |                | * EM<br>HOMOLOGAÇÃO 🎯 |
| м                                | ESTRADO EM     | DIREITO - FORTALEZA - M               | ESTRADO ACADEMICO               |                          |                |                       |
|                                  |                |                                       |                                 |                          |                | EM 🔊                  |

vi. Para os alunos em que a biblioteca já tenha inserido o link do arquivo do trabalho de conclusão de curso (discentes que não têm o "\*" ao lado do status), o processo de conclusão do discente será realizado sem alterações:

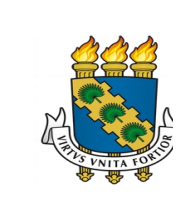

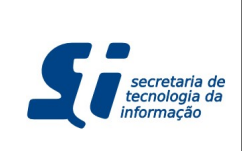

## TUTORIAL - MUDANÇA NO FLUXO DE SOLICITAÇÃO DE HOMOLOGAÇÃO DE DIPLOMA

vii.

| FC - SIGAA - Sistema Integrado                                                                                                    | de Gestad de Atividades Academicas                                                                                                    |                                                                                                    |                                                                                                    | Tempo de Sessão: 01:30                                                                                                    |
|----------------------------------------------------------------------------------------------------|----------------------------------------------------------------------------------------------------|----------------------------------------------------------------------------------------------------|----------------------------------------------------------------------------------------------------|----------------------------------------------------------------------------------------------------|
| ARCELIO JOSE MARQUES DOS SANTOS<br>Iterar vínculo (Deslogar)                                                                                                    | Semestre atual: 2015.2                                                                                                    | Módulos                                                                                                    | 🍏 Caixa Postal                                                                                                    | > Abrir Chamado                                                                                                    |
| IV DE CONT ACAD DOS C STRICTO SENSU (11.00.02.                                                                                                    | 42)                                                                                                    | 🖓 Alterar E-mail/Senha                                                                                                    | 😧 Ajuda                                                                                                    |                                                                                                    |
| STRICTO SENSU > CONCLUSÃO DE PRO                                                                                                    | GRAMA > INFORME OS DADOS                                                                                                    |                                                                                                    |                                                                                                    |                                                                                                    |
| Matrícula: 341                                                                                                    | 976                                                                                                    |                                                                                                    |                                                                                                    |                                                                                                    |
| Discente: JOSE                                                                                                    | E IVAN RODRIGUES DE SOUSA FILHO                                                                                                    |                                                                                                    |                                                                                                    |                                                                                                    |
| Programa: PRO                                                                                                    | GRAMA DE PÓS-GRADUAÇÃO EM DIREITO                                                                                                    |                                                                                                    |                                                                                                    |                                                                                                    |
| Curso: MES                                                                                                    | TRADO EM DIREITO - MESTRADO ACADEMIO                                                                                                    | 0                                                                                                    |                                                                                                    |                                                                                                    |
| Status: EM                                                                                                    | HOMOLOGAÇÃO                                                                                                    |                                                                                                    |                                                                                                    |                                                                                                    |
| Tipo: REG                                                                                                    | ULAR                                                                                                    |                                                                                                    |                                                                                                    |                                                                                                    |
|                                                                                                    | DADOS                                                                                                    |                                                                                                    |                                                                                                    |                                                                                                    |
| Título do Trabalho: JÜRGEN<br>PRAGM                                                                                                    | HABERMAS SOBRE DEMOCRACIA CONSTITU<br>ÁTICO-UNIVERSAL DA POLÍTICA MODERNA                                                                                                    | CIONAL: UMA DELIMITAÇÃO                                                                                                    | COERENCIAL-SISTEM                                                                                                    | ÁTICA DA TEORIA                                                                                                    |
| compre<br>compre<br>uma tei<br>impreso<br>seu fazu-<br>apreser<br>quais di<br>Finalme<br>politica<br>delimita<br>e direitu<br>Palavras-Chave: jürgen i<br>Banca: Preside<br>Interno<br>Externo<br>Data da Defesa: 25/08/2<br>Processo de Homolaraie: 10/0 | ensão de que a coerência sistemática (a artí<br>pria e. portanto, entre todos os âmbitos do u<br>indível) de toda teoria. Em segundo lugar, e<br>or teorico abrangente, de uma pretensão mu<br>tar as grandes tensões coerenciais que, de<br>arivam da adoção de princípios epistemológi<br>privam da adoção de princípios epistemológi<br>na presenta esta esta esta esta esta esta esta<br>habermasiona com os demais contextos de<br>labermas; Democracia Constitucionai: Política<br>ne 143698 - REGENALDO RODRIGUES DA<br>- 1457651 - MARCIO AUGUSTO DE VASCONC<br>à Instituição - LUIZ MOREIRA GOMES JUNIOR<br>014 | culação das interconexóes<br>niverso nela tematizados /<br>impreendo uma explicitação<br>tateórica de coeréncia siste<br>partida, subjacem ao quadr<br>con surução das diversas co-<br>construção das diversas co-<br>contecido de seu quadro tec<br>orojeto teórico de Habermas<br>tiva, política e justificação, ;<br>a Moderna; Coerência Siste<br>COSTA - UFC<br>ELOS DINIZ - UFC<br>ELOS DINIZ - UFC | entre tudos os context<br>um elemento estrutu-<br>de como Habernas r<br>indica. Em terceiro li<br>teórico abrangente -<br>dos como reciprocam<br>nexões coerencial-sis<br>rico abrangente: nou<br>o esclarecendo as cor<br>política e opressão, po<br>mática; Coerência Co | tos de conteúdo de<br>irrante (e. assim,<br>iñas se distancia, em<br>ugar, empresendo<br>de Habermas<br>ente incompatíveis,<br>temáticas da filosofia<br>temáticas da filosofia<br>temáticas da filosofia<br>temáticas da filosofia<br>temáticas de filosofia<br>veskões entre política<br>ukida e emancipação.<br>nceptual. |
| Ano-Período de Referência:                                                                                                    |                                                                                                    |                                                                                                    |                                                                                                    |                                                                                                    |
| Observação:                                                                                                    | ndo aluno                                                                                                    |                                                                                                    |                                                                                                    | ť                                                                                                    |
|                                                                                                    | << Escolher Outro Discente    Confirme Cor                                                                                                    | iclusão de Programa    Can                                                                                                    | celar                                                                                                    |                                                                                                    |
| c                                                                                                    | ONFIRME SUA SENHA<br>Senha: *                                                                                                    | ]                                                                                                    |                                                                                                    |                                                                                                    |
|                                                                                                    | * Campos de preenchimen                                                                                                    | o obrigatório.                                                                                                    |                                                                                                    |                                                                                                    |
|                                                                                                    | Stricto Sens                                                                                                    | u                                                                                                    |                                                                                                    |                                                                                                    |
|                                                                                                    |                                                                                                    |                                                                                                    |                                                                                                    |                                                                                                    |

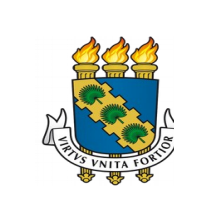

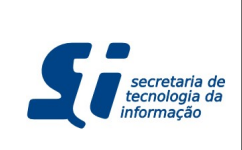

## TUTORIAL - MUDANÇA NO FLUXO DE SOLICITAÇÃO DE HOMOLOGAÇÃO DE DIPLOMA

viii.

| IARCELIO JOSE MARQUES DOS<br>Ilterar vínculo<br>IIV DE CONT ACAD DOS C STRICTI                                                                                                    |                      | SANTOS                                                                                                    | Semestr     | re atual: 2015.2    | Módulos                | 付 Caixa Postal | 🏷 Abrir Chamado   |
|----------------------------------------------------------------------------------------------------|----------------------|----------------------------------------------------------------------------------------------------|-------------|---------------------|------------------------|----------------|-------------------|
| V DE CON                                                                                                    | T ACAD DOS C STRICTO | (Deslogar)<br>SENSU (11.00.02.42)                                                                                                    |             | Alterar E-mail/Senh | a 🥥 Ajuda              |                |                   |
| i)                                                                                                    | • CONCLUSÃO rea      | lizado com sucesso para o                                                                                                    | o aluno 341 | 976 - JOSÉ IVA      | N RODRIGUES DE SOUS    | A FILHO        | (x) fechar mensag |
| PRÓ-R                                                                                                    | EITORIA DE PESQUIS   | SA E PÓS-GRADUAÇÃO                                                                                                    |             |                     |                        |                |                   |
| lunos                                                                                                    | Vinculo / Matriculas | Bolsas Docência Assistida                                                                                                    | Cadastros   | Permissões          | Relatórios e Consultas | Diplomas       |                   |
| Alunos Vinculo / Matricula:<br>Pagistro de Atividades<br>Matricular<br>Pagistro de Atividades<br>Pagistro de Atividades<br>Pagistro de A |                      | Bolsas Docència Assistitia       Cadastros       Permissões       Relatórios e Consultas       Diplomas         Criar Turma       Consultar, Alterar ou Remover       Consultar, Alterar ou Remover       Consultar, Alterar ou Remover         Consultar, Alterar ou Remover       Consultar, Alterar ou Remover       Consultar, Alterar ou Remover         Princulo com a Pós-Graduação       Trancar Vinculo       Trancar Vinculo         Retornar Alunos de Trancamentos Futuros       Cancelar Trancamentos Futuros         Cancelar Trancamentos Futuros       Cancelar Trancamentos Futuros         Concluir Aluno       Estormar Operação         Respirtar Mobilidade Acadêmica       Cancelamento de Alunos         Ativar Ingressantes       Ativar Ingressantes |             |                     |                        |                |                   |
|                                                                                                    |                      |                                                                                                    |             |                     | N.C.                   |                |                   |